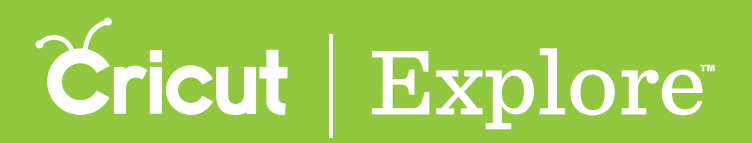

## **Image Search**

The Cricut<sup>®</sup> Image Library includes over 50,000 images as well as your own uploaded images. Searching for a specific key word, phrase, or cartridge (image set) will help you narrow the image options so you can find the perfect image for your project.

**Step 1** To search by key word or phrase, begin by tapping the Image button on the bottom left corner of the screen to open the Insert Image panel.

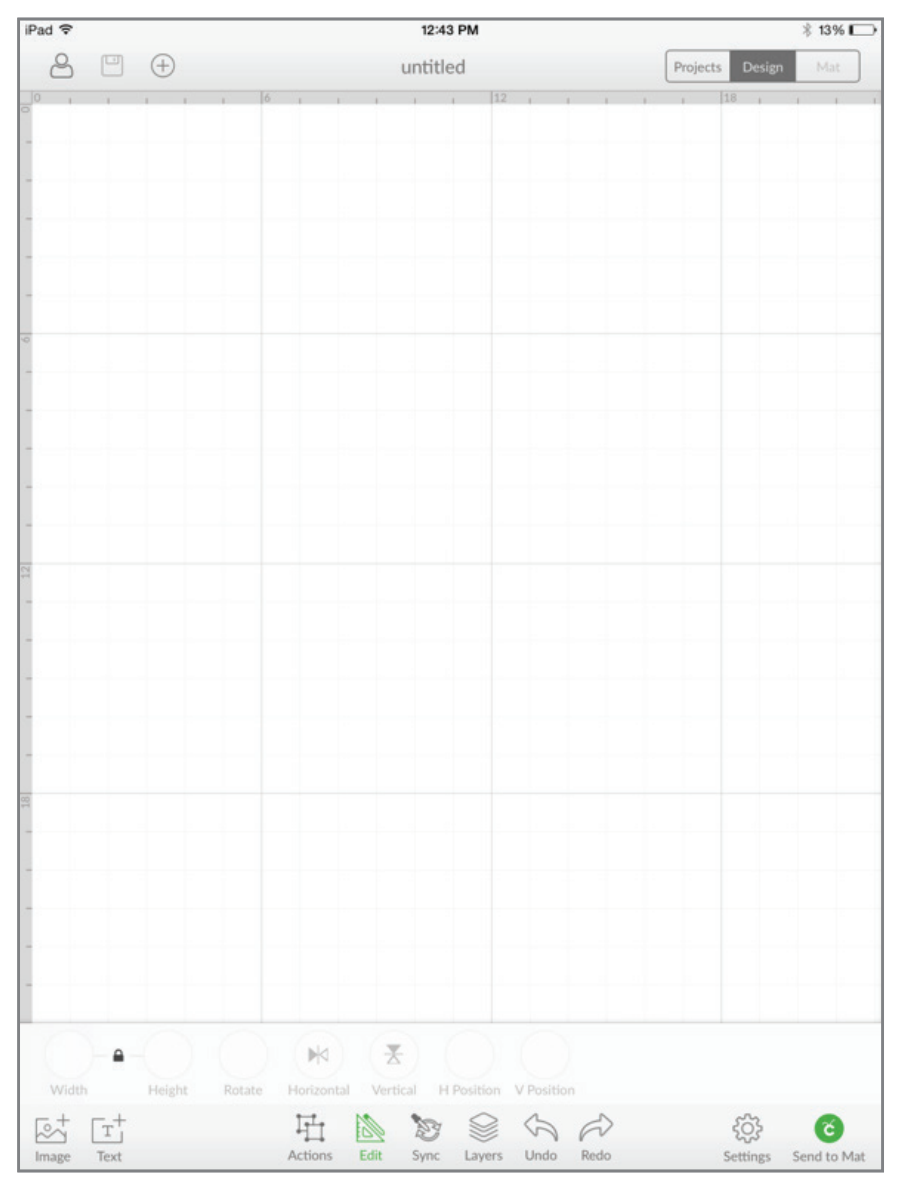

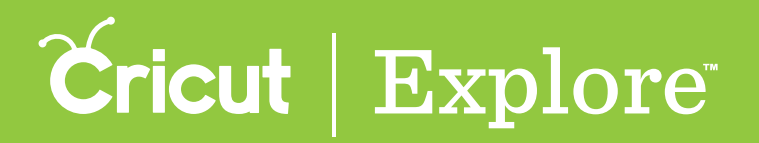

# Image Search

**Step 2** The insert Image panel lets you view and select images in the Cricut<sup>®</sup> Image Library as well as your own images which have been uploaded from your computer. To begin a search, tap in the search field.

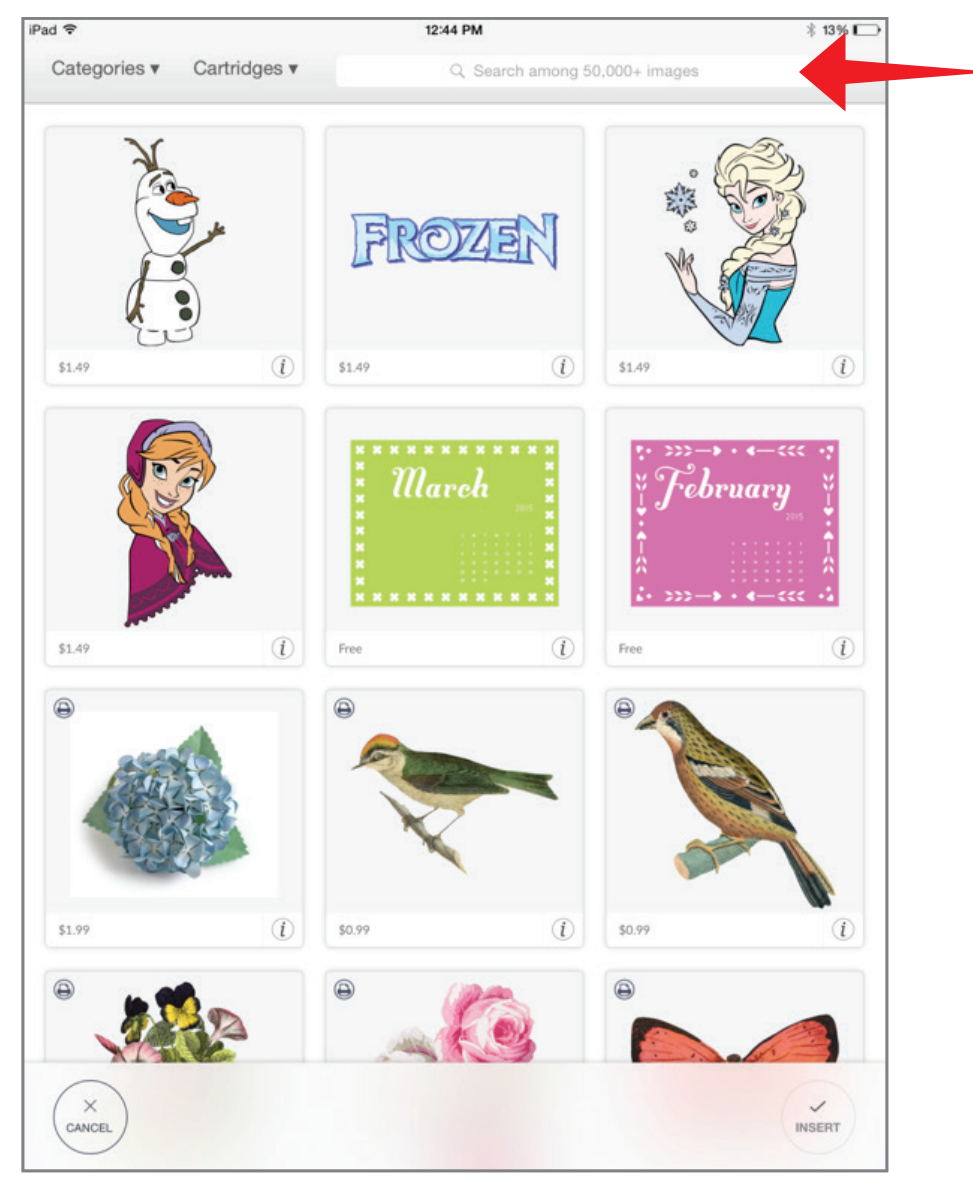

Section 02C

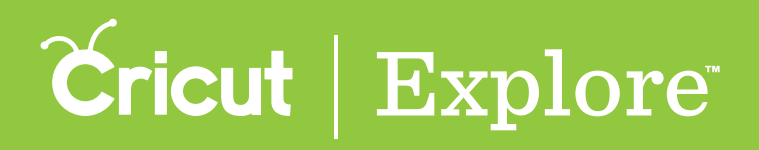

#### **Image Search**

Step 3 Type a key word or phrase in the search field and then tap "Search."

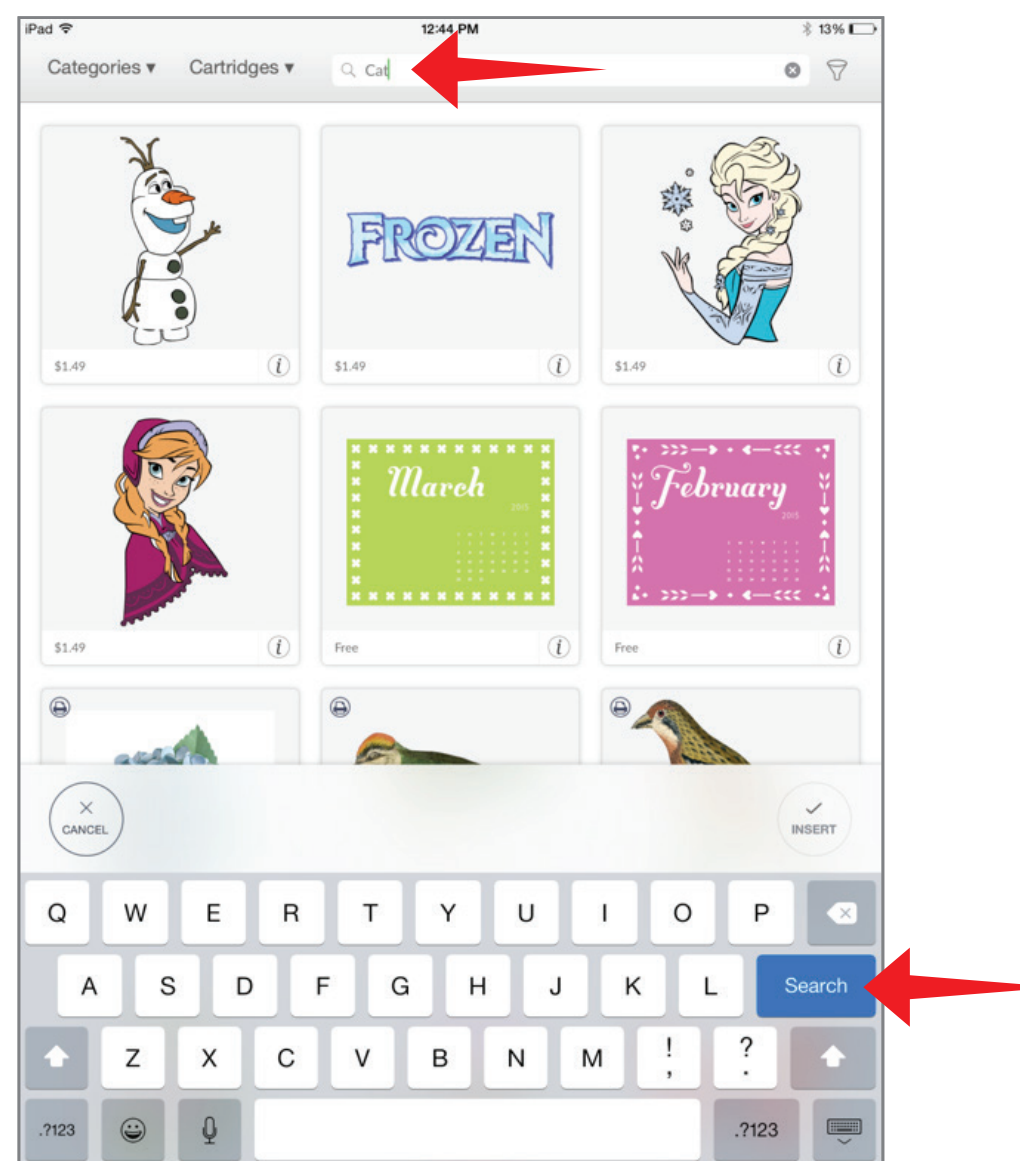

Section 02C Image Library

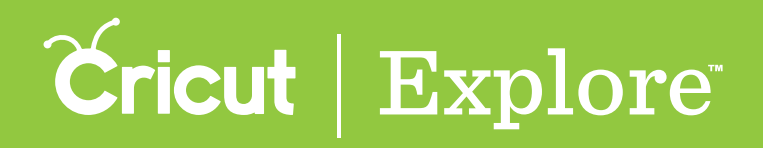

## **Image Search**

**Step 4** Step 4. Tap an image tile to add it to your image tray or continue to search for another image.

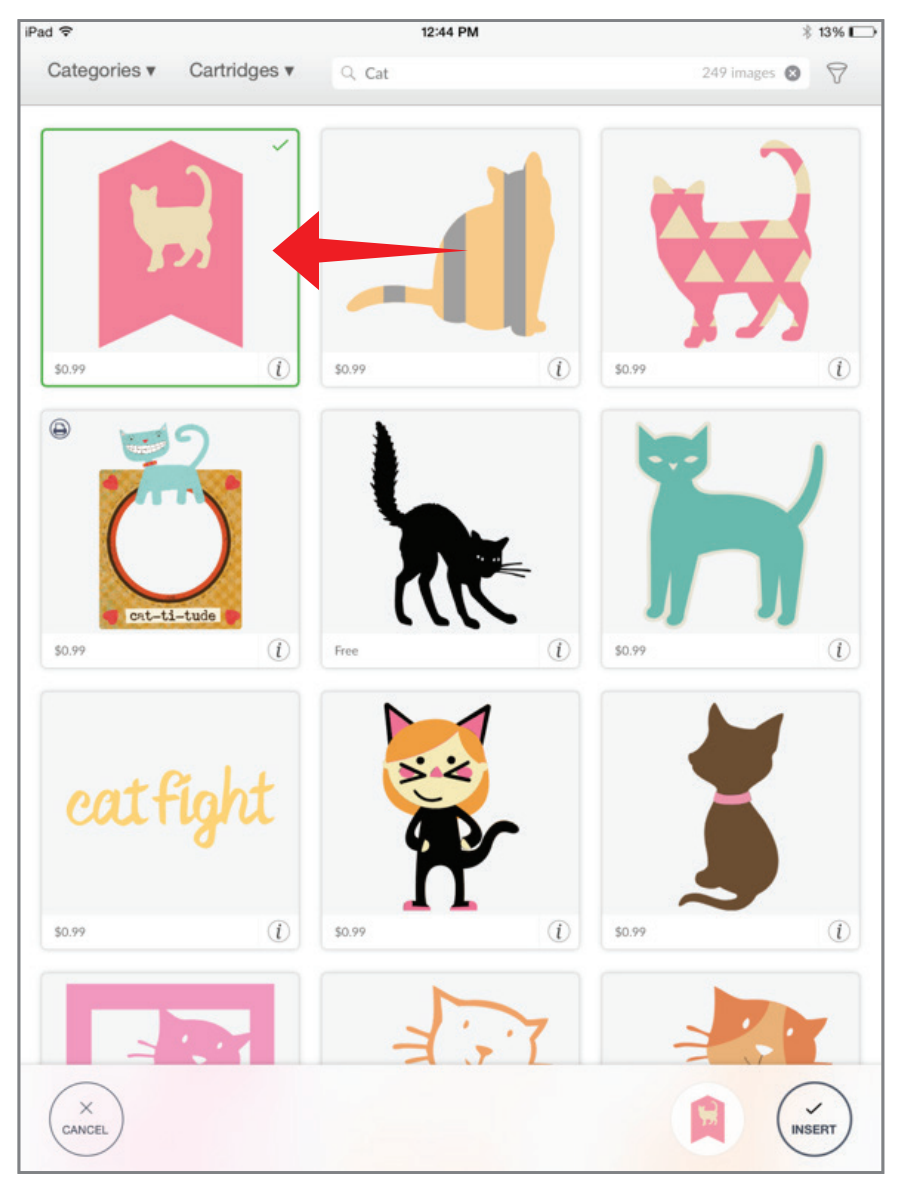

Tip: The image count inside the search box indicates how many images were found with your inquiry.

Section 02C Image Library

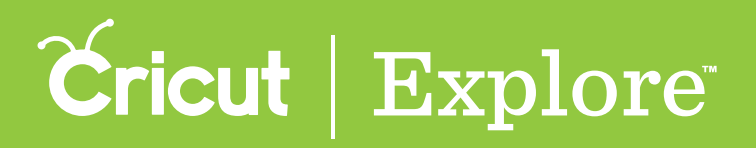

# **Image Search**

**Step 5** Once images are selected, tap "Insert" to add them to the design screen.

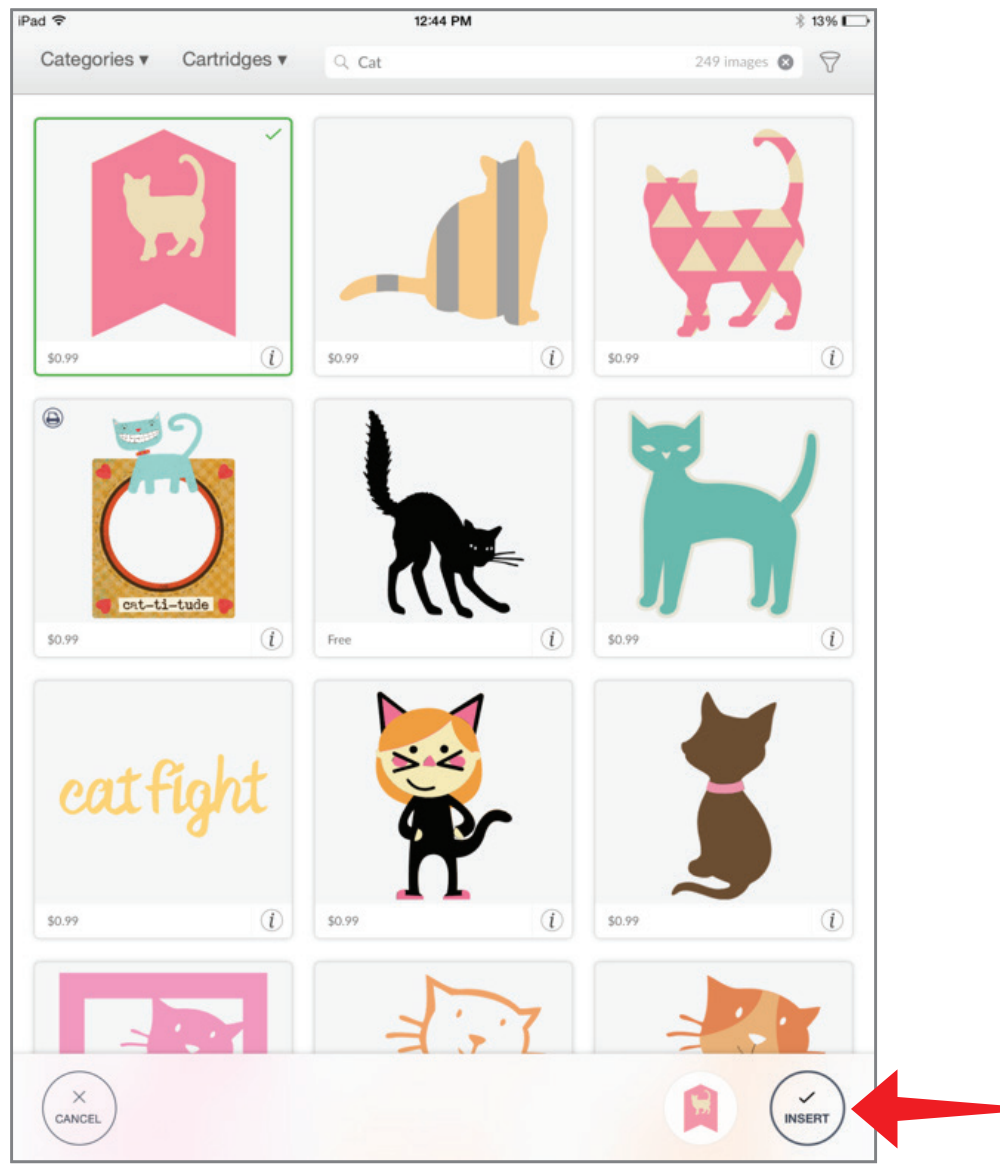

Section 02C Image Library

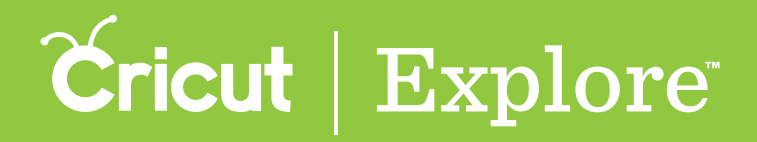

#### **Image Search**

Step 6 You can now move and size images to visualize how they'll look on your project.

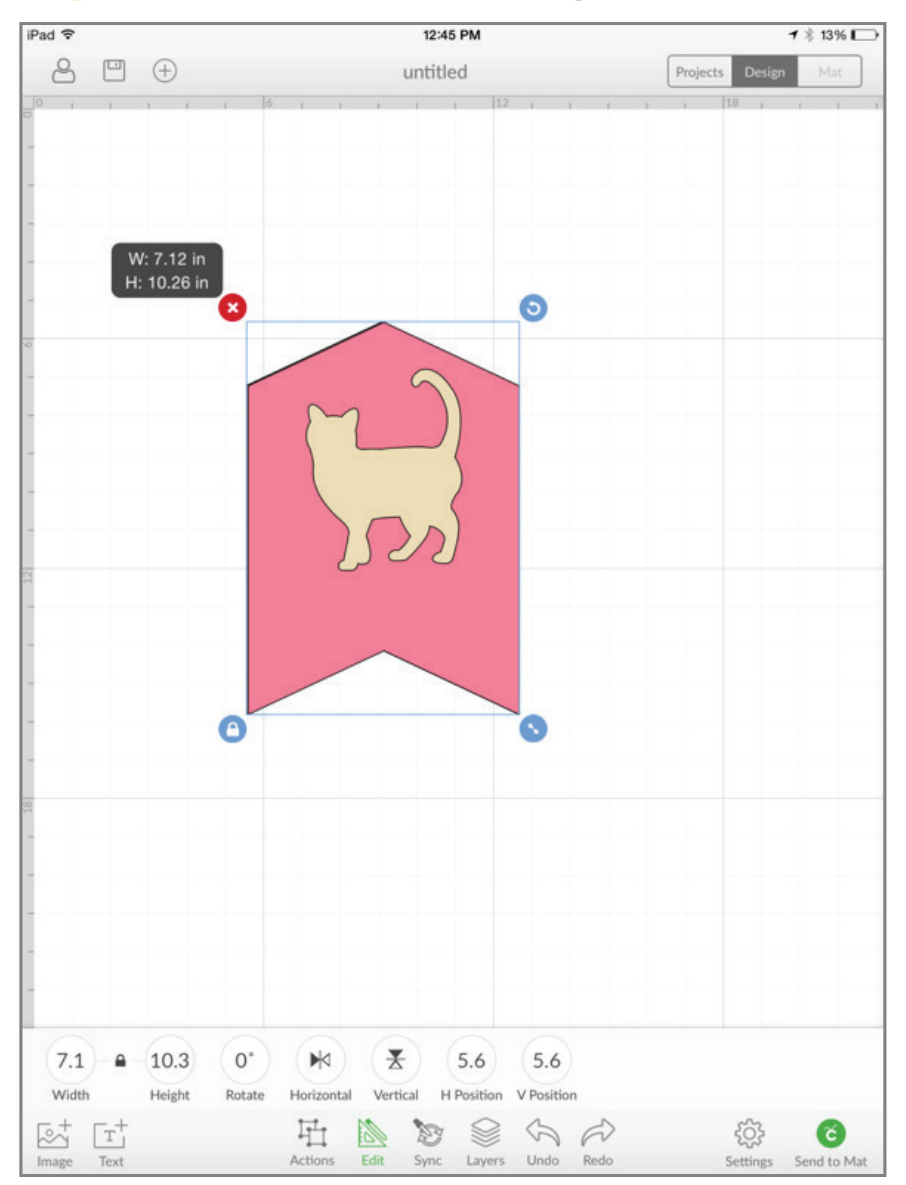